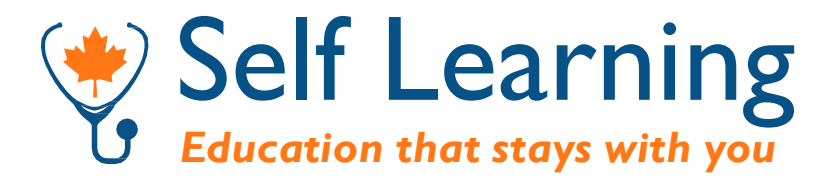

## User Guide

#### May 2, 2025

© 2025 The College of Family Physicians of Canada

All rights reserved. This material may be reproduced in full for educational, personal, and non-commercial use only, with attribution to the College of Family Physicians of Canada. For all other uses permission must be acquired from the College of Family Physicians of Canada.

# Table of Contents

| Account                                                                         |    |
|---------------------------------------------------------------------------------|----|
| How to access your account                                                      | 3  |
| Account homepage                                                                | 4  |
| How to update your account                                                      | 5  |
| Manage Subscriptions                                                            |    |
| How to purchase a back issue                                                    | 6  |
| How to sign up or renew your subscription                                       | 7  |
| Accessing your Self Learning Volume(s)                                          |    |
| How to access your Self Learning volume(s)                                      | 8  |
| Questions (content)                                                             |    |
| How to test your knowledge                                                      | 10 |
| How to search for a question                                                    | 14 |
| How to build a custom question set                                              | 15 |
| Claiming Continuing Professional<br>Development (CPD) credits for Self Learning |    |
| How to submit the Self Learning<br>Program Impact Assessment                    | 16 |
| Additional CDP Opportunities                                                    | 17 |
| How to Earn CPD Credits with<br>Self Learning outside of the CFPC               | 17 |
| How to log credits for special editions<br>through Linking Learning to Practice | 18 |
| Troubleshooting                                                                 |    |
| How to clear your computer cache                                                | 19 |
| Additional troubleshooting tips                                                 | 20 |

## Account

# How to access your account

To access your Self Learning account, go to <u>https://selflearning.cfpc.ca</u> and select 'Login or Register Now' at the top right of the page.

You will be prompted to confirm whether you already have an account or if you wish to register for an account. You will then be redirected to the CFPC membership portal, where you can enter in your information.

Note: If you have an existing account (even if your subscription has lapsed), you

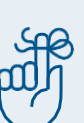

can login with your email address and password to access your Self Learning Dashboard. Make sure your email address matches the one you used to open your account. If you have forgotten your password, click 'Forgot password?'

Once logged in, the first page you will see is your Dashboard.

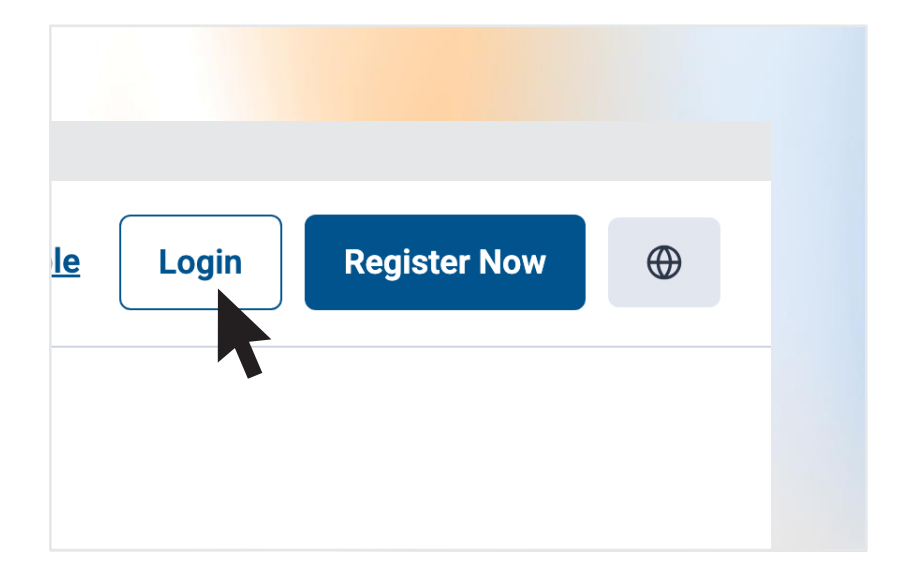

| THE COLLEGE OF<br>FAMILY PHYSICIANS<br>OF CANADA | LE COLLÈGE DES<br>MÉDECINS DE FAMILLE<br>DU CANADA |
|--------------------------------------------------|----------------------------------------------------|
| L Username                                       |                                                    |
| Password                                         |                                                    |
| I'm not a robot                                  | reCAPTCHA<br>Privacy - Terms                       |
|                                                  | Log in                                             |
| Forgot your password?                            | Not a member?                                      |

#### Account

#### Account homepage

The Account homepage allows you to view your Dashboard, manage your subscription, update your contact information, view and download your receipts, and explore additional features.

#### DASHBOARD BODY

On your dashboard, you can easily access the volumes you're subscribed to, view trending questions at a glance, and navigate seamlessly between different volumes.

|                                                        |             |                       | 📳 😤 Sel            | f Learning                                     |                                     | ∱ ⊘ <u>Credits</u>                                   | Suser Name         |
|--------------------------------------------------------|-------------|-----------------------|--------------------|------------------------------------------------|-------------------------------------|------------------------------------------------------|--------------------|
| Dashboard      Volu                                    | imes Q Que  | stion Search 🛗 Manage | Subscriptions      | □ Saved Question Sets 0                        | CPD Credits                         | About ③ Help Center                                  | Contact            |
| Dashboa                                                | rd          |                       |                    |                                                |                                     |                                                      |                    |
|                                                        |             |                       |                    | Recent Progress                                |                                     |                                                      |                    |
|                                                        |             |                       |                    | 3                                              | 9.5                                 |                                                      |                    |
| Welcome Back<br>Brittany                               | 0           | 0                     | 0                  |                                                | legular                             | 75%                                                  | 2%                 |
| Subscription Level                                     | CREDITS     | 90%<br>ACCURACY       | VOLUMES<br>CLAIMED |                                                | 四                                   | ACCURACY P                                           | ROGRESS            |
|                                                        |             |                       |                    | 39.3                                           |                                     | Resume F                                             | rogress →          |
| My Volumes                                             |             |                       |                    |                                                |                                     |                                                      |                    |
| Volume                                                 | Φ           | Volume                | Φ                  | Volume                                         | Ψ                                   | Volume                                               | Φ                  |
| 39.6                                                   |             | 394                   |                    | 39.5                                           |                                     | 34.6                                                 |                    |
| Regular                                                | 4           | Regular               | -4                 | Regular                                        |                                     | Regular                                              |                    |
| 15/12/2024                                             | 2           | 15/08/2024            | Ľ                  | 15/10/2024                                     | <u>.</u>                            | 15/12/2019                                           | Ľ                  |
| Credits Available COM                                  | IPLETE      | Credits Available C   | %<br>OMPLETE       | Credits Available COMF                         | PLETE                               | Credits Available CON                                | MPLETE             |
|                                                        |             |                       |                    |                                                |                                     |                                                      |                    |
| M. Tra Ostantina                                       |             | Next Issue Oracle I   |                    | Transfirm Quantiana                            |                                     | Show all                                             | my volumes         |
| wy top categories                                      |             | Next Issue Sheak I    | eek                | Trending Questions                             |                                     |                                                      |                    |
| 1 Obstetrics                                           | 2 Questions | Volume                | Cardiology         | Which one of the foll                          | owing statemen                      | ts is false? 39.6                                    | 22020              |
|                                                        | 1 Questions | 39.0                  | 25 Questions       | In patients with Type<br>Disease, which one of | 2 Diabetes and<br>f the following s | Non-Alcoholic Fatty Live<br>tatements regarding trea | r 39.6<br>atment   |
| Z Infectious                                           |             |                       |                    | with oral antidiabetic                         | c drugs is false?                   |                                                      |                    |
| Diseases                                               |             |                       |                    |                                                |                                     |                                                      |                    |
| 2 Infectious<br>Diseases<br>3 Preventive<br>Medicine - | 1 Questions |                       |                    | Patients with non-ero<br>higher incidence of e | osive gastro-eso<br>sophageal aden  | phageal reflux disease ha<br>ocarcinoma than the gen | ive a 39.6<br>eral |

#### Account

# How to update your account

Click **User Name** at the top right corner of the screen to begin.

Here, you can change your password, email or mailing address, by selecting **Edit Profile**.

To make changes to your subscription such as changing the format (language and type) or autorenewal preference, select **Manage Subscription**.

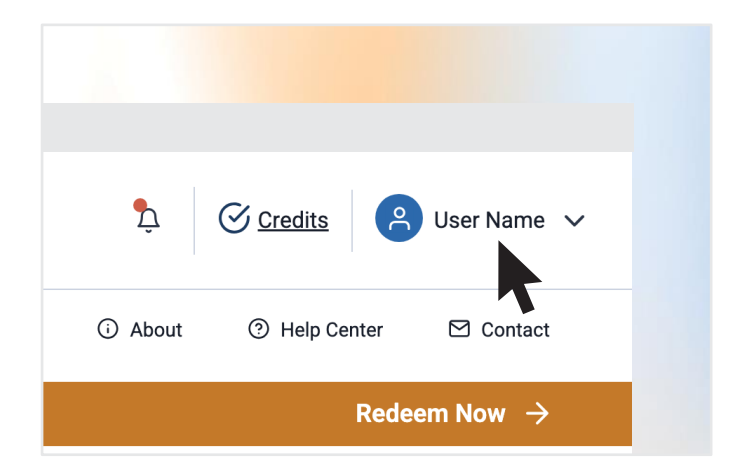

|        | Self Learning                       | ţ       | Credits | 🔗 User Name 🗸                                                           |
|--------|-------------------------------------|---------|---------|-------------------------------------------------------------------------|
| ptions | Saved Question Sets     CPD Credits | ① About | ⊕ Eng   | ser Name<br>seremail@clinic.ca<br>Iembership Level<br>liish<br>urchases |
|        | Recent Progress                     |         | CPD     | Profile                                                                 |
|        | 39.6                                |         | 🗂 Mana  | age Subscription                                                        |
|        | SELF Regular                        | 40000   | © Credi | it History                                                              |

|        | Self Learning           |             | Þ Ø             | Credits (A) User Name V                                        |
|--------|-------------------------|-------------|-----------------|----------------------------------------------------------------|
| ptions | Saved Question Sets     | CPD Credits | ① About         | Ser Name<br>useremail@clinic.ca<br>Membership Level<br>English |
|        | Recent Progress         |             |                 | My Purchases     CPD Credits     Edit Profile                  |
|        | -==∎==-<br>(₩)SELE      | 39.6        |                 | Manage Subscription     Credit History                         |
| AES    | Constant and the second | 15/12/2024  | 75%<br>ACCURACY | E→ Logout                                                      |

# Manage Subscriptions

#### How to purchase a back issue

To purchase a back issue, click **Manage Subscriptions** in the navigation menu bar. Click **Purchase Back Issues**. Select the back issue(s) you wish to purchase and check out when you are ready.

Note: Back issues are available for up to five years. If you are looking for a volume that is not listed, please contact us at <u>slinfo@cfpc.ca</u>. Please note that you can only claim credits for volumes within your Mainpro+<sup>®</sup> cycle.

You will be directed through the step-by-step purchase process. You will receive a confirmation by email once you submit your payment.

The digital volumes will be posted to your dashboard approximately two to three business days after payment is processed. If you requested print volumes, please allow up to four weeks to receive your copy in the mail.

#### Manage Subscriptions

#### a fresh look and new features o

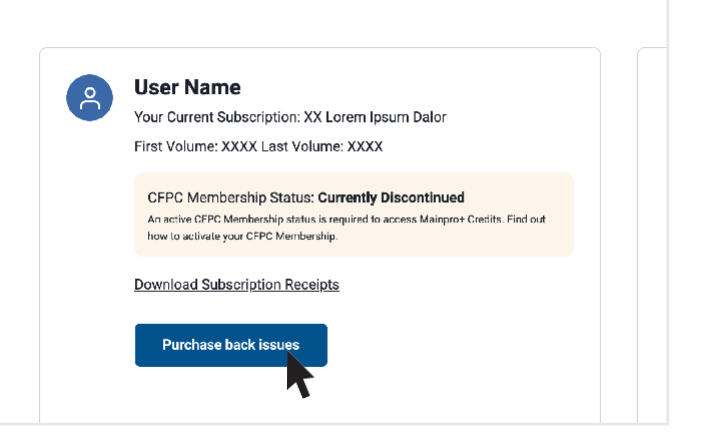

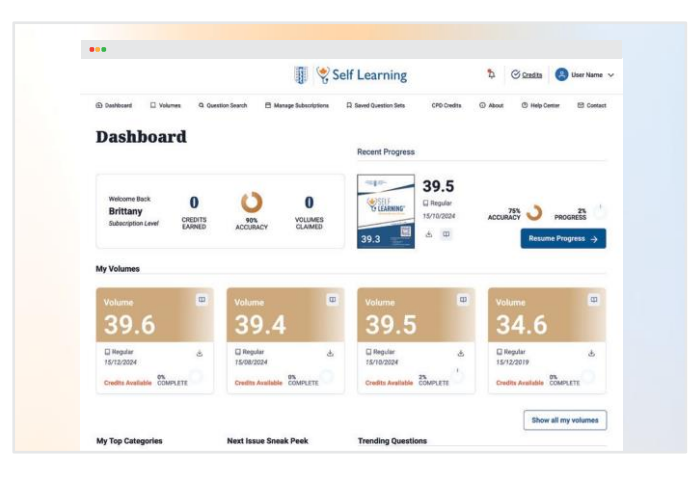

## Manage Subscriptions

# How to sign up or renew your subscription

To sign up or renew your subscription, select **Manage Subscription** in the navigation menu.

You will be directed through the step-by-step purchase process, which includes selecting your preferred format, language and subscription plan as well

as your shipping address (if applicable). You will receive a confirmation by email once you submit your payment.

The digital volumes will be posted to your dashboard approximately two to three business days after payment is posted. If you requested print volumes, please allow up to four weeks for processing.

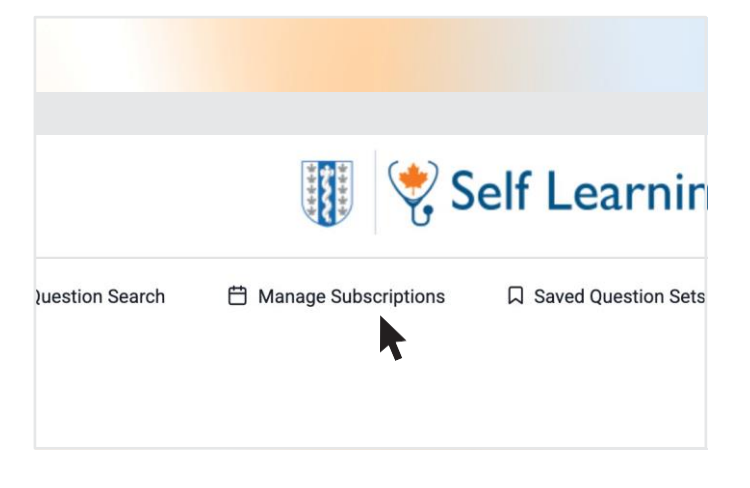

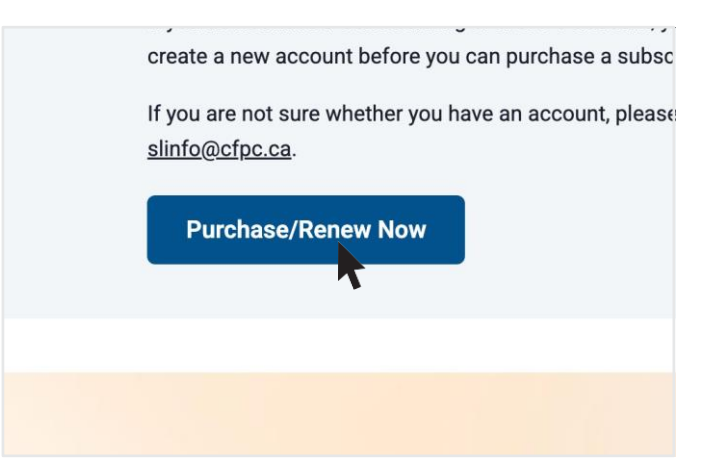

# Accessing your Self Learning Volumes

#### How to access your Self Learning volume(s)

Volumes within your subscription will appear on the Dashboard in the order of the publication date (most recent book will appear at the top). Similarly, complimentary volumes (e.g., samples, special editions) can be found on the Dashboard.

Click **Dashboard** to begin interacting with the content.

You have the ability to perform various tasks with a single click. You can:

Open a volume: Select and open a volume from your device.

Save a volume: Save any changes you have made to the current volume.

Download a file: Quickly download the PDF volume.

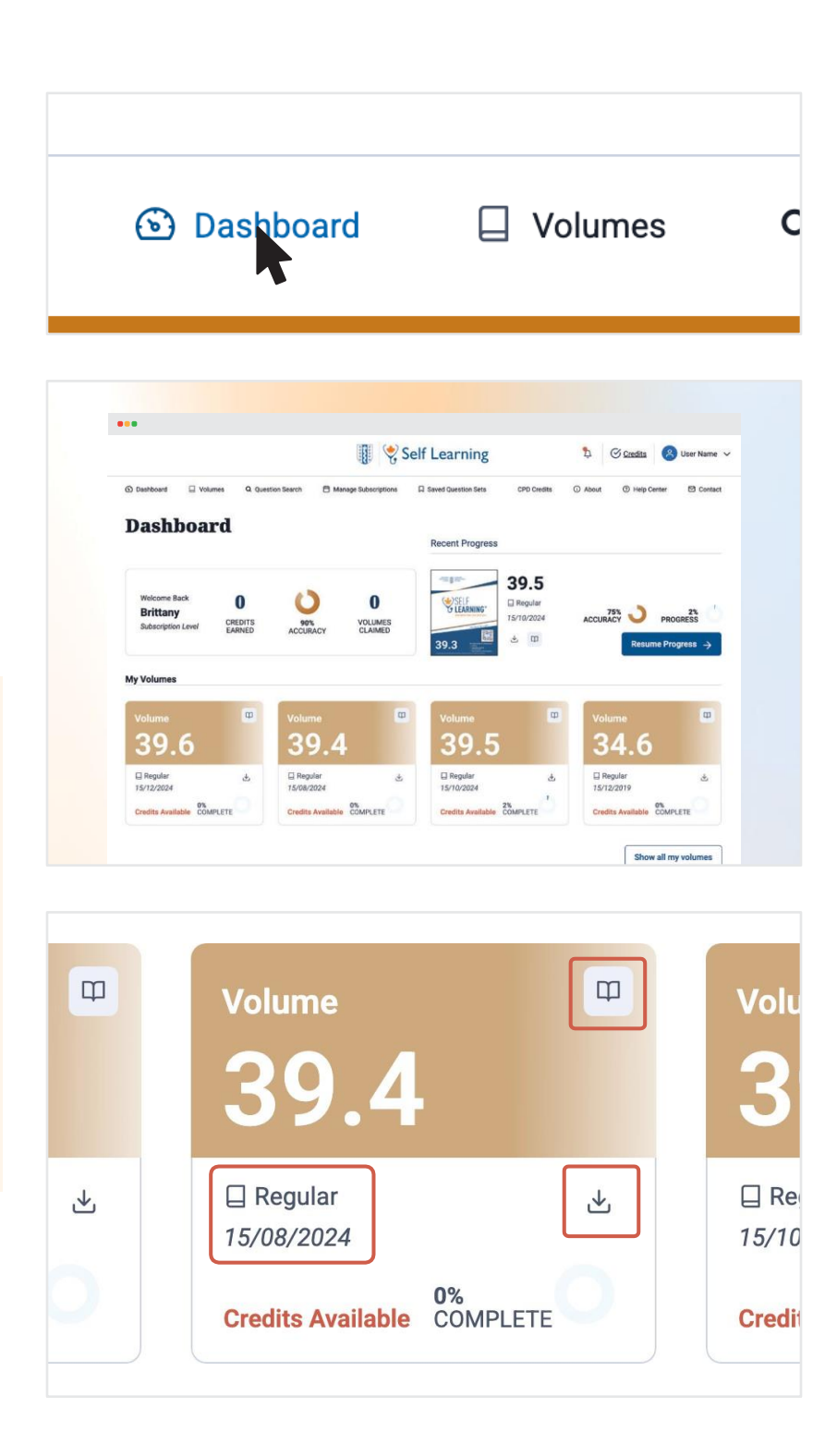

## Accessing your Self Learning Volumes

You can access Self Learning volumes in the **My Self Learning Volume(s)** section of your Dashboard.

Select a volume to open the interactive content or click Download to obtain a PDF volume.

You can sort your available volumes by clicking the arrow next to a column heading. For example, click **Publication Date** to sort the issues by publication date.

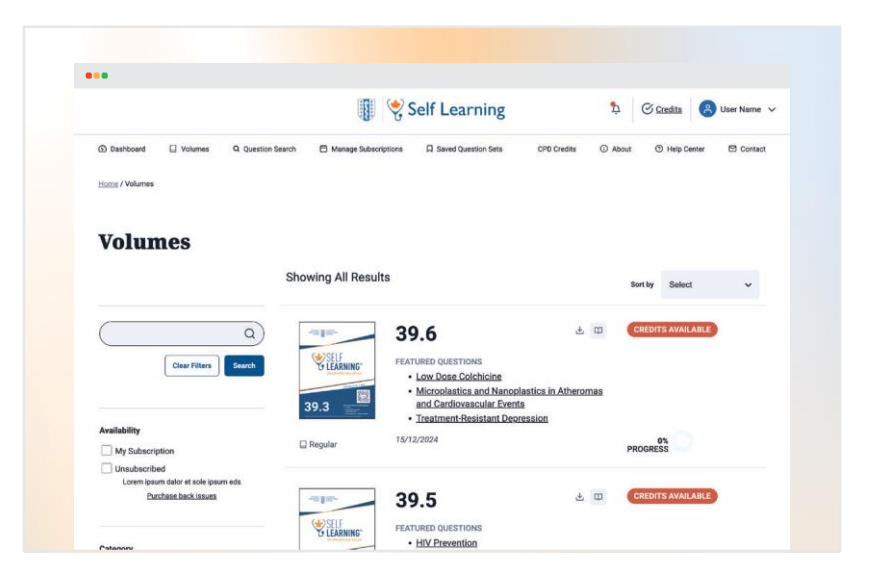

| <b>39.6</b> ⊻ □                             | CRED  |
|---------------------------------------------|-------|
| LF FEATURED QUESTIONS                       |       |
| Low Dose Colchicine                         |       |
| Microplastics and Nanoplastics in Atheromas |       |
| and Cardiovascular Events                   |       |
| <u>Treatment-Resistant Depression</u>       |       |
| 15/12/2024                                  |       |
|                                             | PROGR |

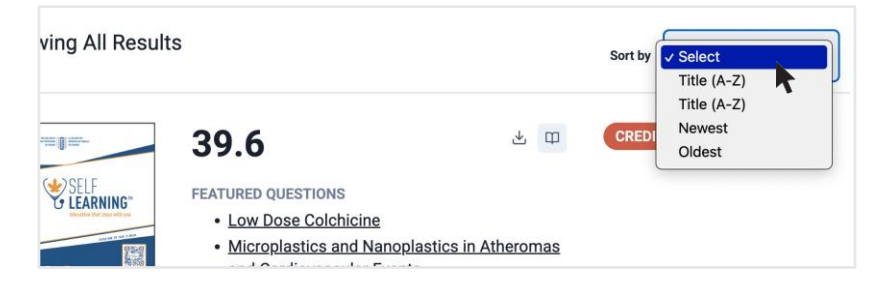

#### How to test your knowledge

NAVIGATING A SELF LEARNING VOLUME

Once you select a Self Learning volume, a list of questions displays.

To open a question, click the question title.

Select any of the column headings to sort the questions. For example, select Type to sort the questions by true/false, multiple choice, or SAMP (Short Answer Management Problem).

| Home / Schemer / Volume 40.1                |                                                                   |      |            |         |                                                                                                    |
|---------------------------------------------|-------------------------------------------------------------------|------|------------|---------|----------------------------------------------------------------------------------------------------|
| Soff Learning                               |                                                                   |      |            |         |                                                                                                    |
|                                             |                                                                   |      |            | Sort by | Select 🗸                                                                                                    |
| Regular                                     | # Question                                                        | Туре | Status     | Action  | Save                                                                                                    |
| February 15, 2025                           | Inhalers and Greenhouse Gas Emissions<br>Preview Question         | MC   | INCOMPLETE |         | knywer → 🔲                                                                                                    |
| Claim credits in Mainpro+                   |                                                                   |      |            |         |                                                                                                    |
| 01 582 04                                   | Adult Female Acne<br>2 Preview Question                           | T/F  | INCOMPLETE |         | knswer →                                                                                                    |
| PERSONAL PEER<br>ACCURACY ACCURACY COMPLETE | Salpingectomy to Reduce Ovarian Cancer Risk<br>3 Preview Question | мс   | INCOMPLETE |         | uswer→                                                                                                    |
|                                             | Tazocin for Sepsis 4 Preview Question                             | T/F  | INCOMPLETE |         | Answer →                                                                                                    |
|                                             | Semaglutide and Tobacco Use Disorder in Type 2                    |      | _          |         | taswer →                                                                                                    |
|                                             | 5 Diabetes<br>Preview Question                                    | T/F  | INCOMPLETE |         | And a second second second second second second second second second second second second second second second |

|     |           | Sort by | Select   |   | ~   |
|-----|-----------|---------|----------|---|-----|
| уре | Status    | Actio   | n        | S | ave |
| ΊF  | INCOMPLET | E       | Answer → |   |     |

Once you select a question, it will open in a new page.

NAVIGATING A SELF LEARNING VOLUME

Use the menu bar on the left-hand side to navigate through the questions, or use the arrow buttons to move to the next or previous question. To return to the main question list, click **Back to Volume Content**.

|                                                                                                    | Self Learning                                                                                                    | D Brittany                          |
|----------------------------------------------------------------------------------------------------|----------------------------------------------------------------------------------------------------|-------------------------------------|
| Deshboard      Volumes     Question                                                                                                    | n Search 🗇 Manage Subscriptions 🛛 Saved Question Sets 🔘 About Us 🕲 Lear                                                                                             | ning and Support Hub 🗸 🖾 Contact Us |
| Harris / Guestians / Vol40.1 Q37 - Risk of Hyperte                                                                                                  | ension after Kidney Donation                                                                                                    |                                     |
|                                                                                                    |                                                                                                    | Next Question →                     |
|                                                                                                    | q37 Risk of Hypertension after Kidney Dona                                                                                                    | tion                                |
|                                                                                                    | Onter                                                                                                    |                                     |
|                                                                                                    |                                                                                                    |                                     |
|                                                                                                    |                                                                                                    |                                     |
|                                                                                                    |                                                                                                    | Line (t) (2) [2] (0)                |
| Volume 40.1<br>□ Regular 15/02/2025                                                                                                    | Normotensive living kidney donors have a higher risk of hypertension than nor<br>first 7 years lisdowing donation.                                                  | Like (t) (c) Q (t)                  |
| Volume 40.1<br>Regular 15/02/2025<br>Cli Claim credit in Malagno                                                                                    | Normsteralie living lidinary donors have a higher risk of hypertension hav nor<br>ferst 7 years following donatios.                                                 | notensive non-docors in the         |
| Volume 40.1  Regular 15/02/2025  Claim credit is Margare                                                                                            | Nonnotenske biolog bibliony dorors have a higher risk of hypertension han non<br>ferst 7 years bibliowing doratios.<br>O Total<br>O Rade                            | notensive non-docers in the         |
| Volume 40.1<br>Regular 19/02/2025<br>Class credit is Margere<br>All questions in the volume                                                         | Nonnotenske biolog bibliony dorors have a higher risk of hypertension have nor<br>før 7 yeart biblioning doratios.<br>O Toat<br>O Toat<br>Reveal Accourt D Dobatt   | notansive non-doors in the          |
| Volume 40.1<br>Angular 10/02/05<br>Claim orad to Mangue<br>All questions in the volume<br>> MC Questions<br>17 /70 Questions                        | Nonnotenske birke bildery denors have a higher rek of hypertension have nor<br>før 7 years bildering denatios.<br>- Teat<br>- Teat<br>• Reveal Accesser             | nonemative non-doorse in the        |
| Volume 40.1<br>Ali Applier 10002025<br>Claim oreal to Mangee<br>Ali questions in the volume<br>> MC Questions<br>> TO Questions<br>> SAMP Questions | Nomotenske bing bilang down have a higher risk of hyperareaton hav nor<br>for 17 years bilaning downsto.<br>fara<br>Reveal Accurry Educational<br>Educational Point | nonemake non-doors in the           |

Back to Volume Content

#### NAVIGATING BETWEEN QUESTIONS

Click Submit to submit your answer and reveal whether it is correct or incorrect.

Click **Reveal Answer** to reveal the correct answer to the question.

Click **Clear Answer** to clear your response to the question. Doing so means the question will appear as unanswered if you return to this volume at a later date.

Click **Education Point** to reveal the question's Educational Point, which provides a summary of the cited article.

Click **References** to reveal the reference(s) for this question. In this section, you will also find links to the article's PubMed abstract, and the full text article if it is available.

Click **Statistics** to see how other Self Learning subscribers have responded to a question. A tally for each question displays, with a breakdown of the total responses received. Correct answers are highlighted in bold (and may not be the most frequently selected responses).

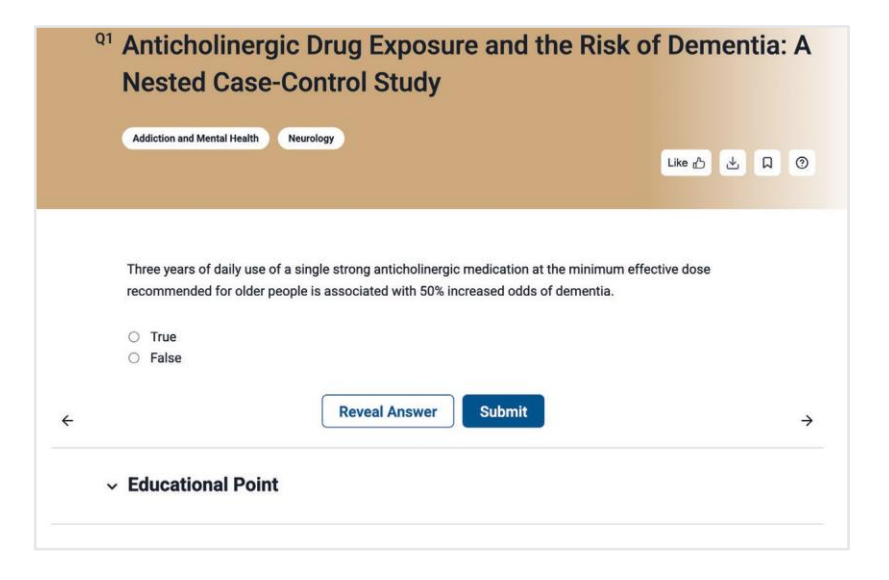

|   | True                           |                      |  |
|---|--------------------------------|----------------------|--|
|   | ○ False                        |                      |  |
|   |                                | Reveal Answer Submit |  |
| _ | - Educational Poin             | +                    |  |
| _ |                                |                      |  |
| 1 | <ul> <li>References</li> </ul> |                      |  |
|   |                                |                      |  |

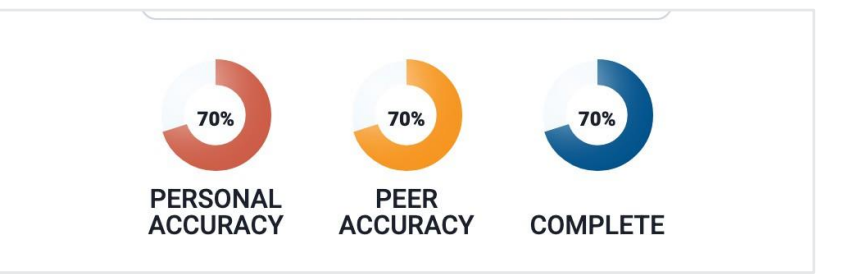

Click **Like** to like a question.

To add a comment to a question, which will be visible to other subscribers, click **Comment** below the question and type in your comment. Once ready, click Post Comment to publish your comment. You can edit your comment by clicking **Edit** or remove it by clicking **Delete**.

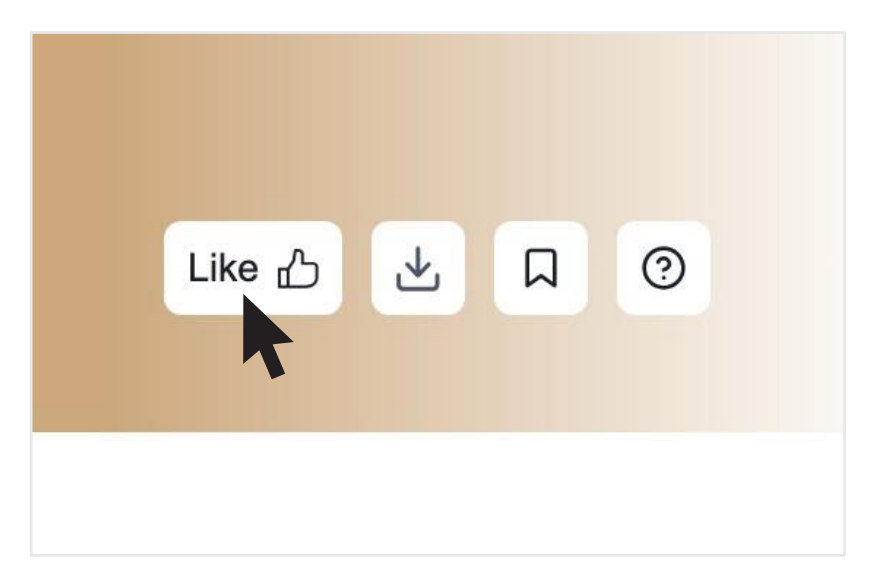

| ✓ References   |        |          |              |
|----------------|--------|----------|--------------|
| ^ Comments     |        |          |              |
| Leave a Commen | t      |          |              |
|                |        |          |              |
|                |        |          | Post Comment |
|                |        |          |              |
|                |        |          |              |
|                |        |          |              |
|                |        |          |              |
|                | 🖉 Edit | 🗊 Delete |              |

# How to search for a question

To search questions across all your Self Learning volumes, select Question Search in the navigation menu, then Custom Question Search.

The Custom Question Search provides multiple ways to search or filter all Self Learning issues to which you have access. You can:

- Enter specific keywords or phrases
- Search a specific issue, multiple issues, or all issues to which you have access
- Filter questions by clinical category
- Filter questions by type (true/false, multiple choice, or SAMP)
- Include only questions you have not yet answered, or questions you have previously answered

Once you specify your search parameters, click Search and your search results will display below the Search button.

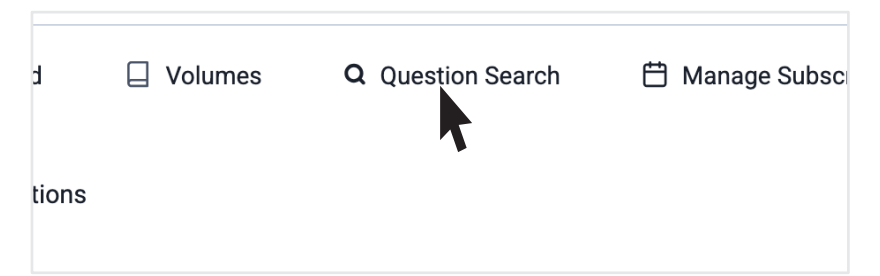

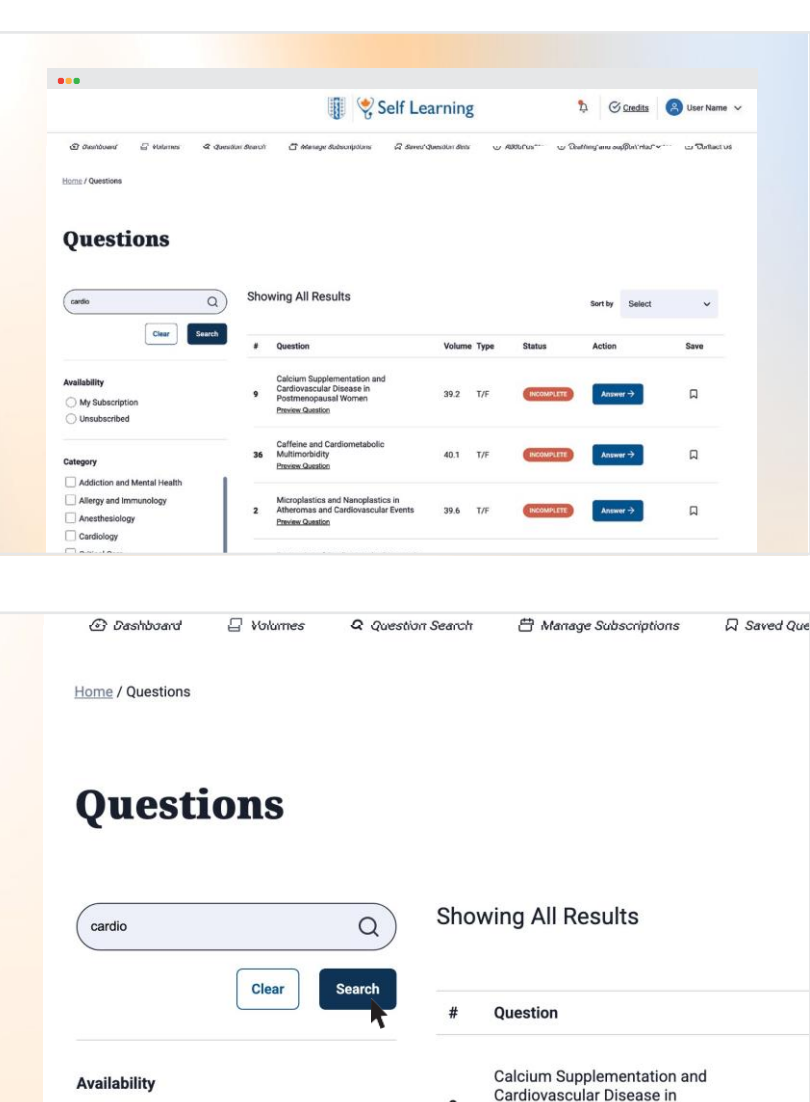

Postmenopausal Women

My Subscription

# How to build a custom question set

From the results, select the specific questions of interest, or select **all questions** by clicking the checkbox at the top, as indicated in the previous image, and then click **Build Custom Question Set**. Your custom list will be generated.

Click anywhere on a row to open a question.

Your custom question set will automatically save, allowing you to return to it later. To access your saved list, click **Saved Question Set** on your dashboard or navigate to *Questions* > *Saved Questions* from the menu bar.

Note: Only one unique question set can be saved at a time. If you create a new custom question set with the same name as an existing set, it will override the last saved set.

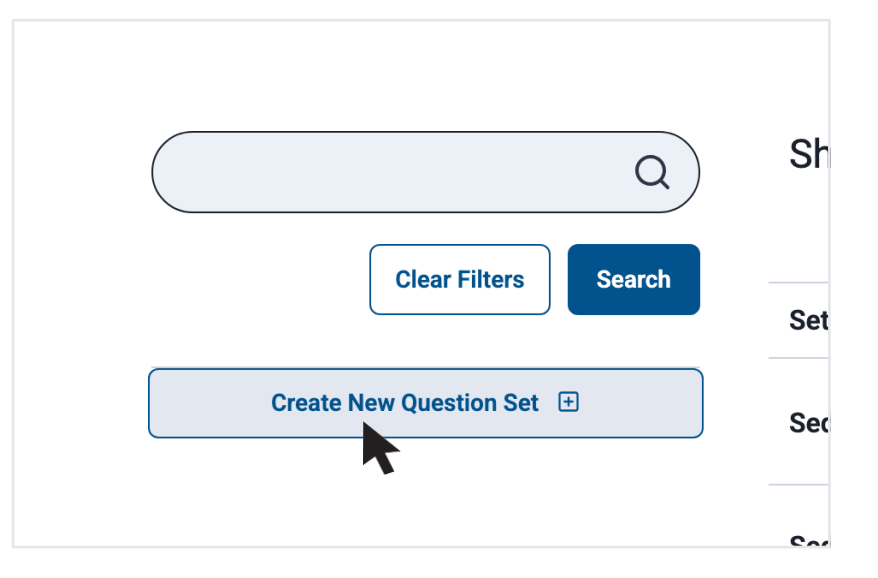

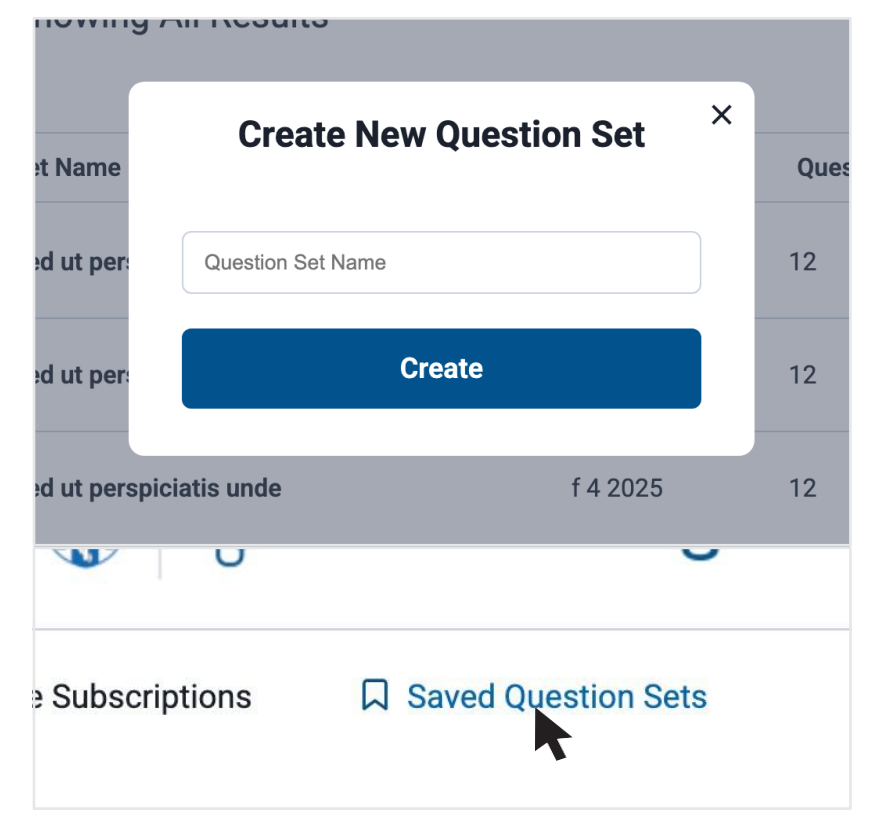

## Claiming Continuing Professional Development (CPD) credits for Self Learning

#### How to submit the Self Learning Program Impact Assessment

Step I

Log into your CFPC member dashboard at cfpc.ca and click **Go to Mainpro+**<sup>®</sup>. Then, select **Enter a CPD Activity** 

#### Step 2

Click **Filters**. Select Certified for the Credit Category and Self Learning Program as the Activity Type. And then click on **Apply**.

Under Actions, click **Claim Credits** for the appropriate volume number.

#### Step 3

Complete the Impact Assessment form and click **Submit Activity**.

How to submit the Self Learning Program Impact Assessment

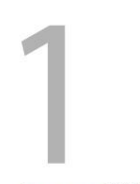

Log in to your CFPC member dashboard at cfpc.ca and click on "Go to Mainpro+\*". Then, select "Enter a CPD Activity"

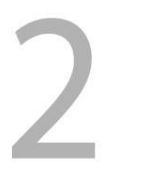

Click on "Filters". Select Certified for Credit Category and Self Learning Program as Activity Type. And then click on "Apply". Under Actions, click on "Claim Credits" for the appropriate volume # Complete the Impact Assessment form and click on "Submit Activity"

## Claiming Continuing Professional Development (CPD) credits for Self Learning

#### Additional CPD Opportunities

Linking Learning Exercises: Earn 5five credits for each completed exercise. There is no limit on the number of exercises in a cycle.

Pearls Exercises: Earn six credits per completed Pearls exercise. There is no limit to the number of exercises in a cycle.

#### How to Earn CPD Credits with Self Learning outside of the CFPC

A CFPC reciprocal credit reporting agreements allow you to claim the same number of credits for members of the Collège des médecins du Québec or the American Academy of Family Physicians. For other organizations, download your credit certificate from the Credits section in your account.

#### Linking Learning

Home > Exams. Education & CPD > CPD at CFPC > Linking Learning

Quickly access your online form to earn up to five Mainpro+\* certified ass

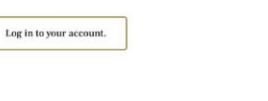

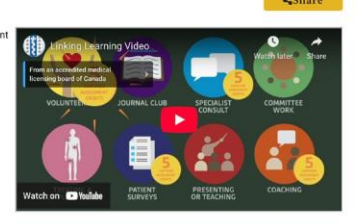

#### Linking Learning: Finding opportunities in day-to-day activities

Learning can happen anywhere at any time. Structured programs like conferences and journal clubs are great learning experiences, but what about that conversation you had with your team pharmacist? Or all the research you had to do to treat a complex patient?

Linking Learning exercises allow you to claim five Certified Assessment credits for any formal or informal learning opportunity.

There are five activities : Linking Learning to Practice, Teaching, Research, Administration, and Assessment.

The Linking Learning exercises will walk you through the steps you took to learn and apply new information that made an impact on your practice Linking Learning steps:

# Hame > Exams. Education & CPD > CPD at CPC > Pendsce Iteme > Exams. Education & CPD > CPD at CPC > Pendsce All practice eligible candidates must participate in the Pendscep program as part of their eligibility requirement. It is intended as a self-directed, structured learning activity designed to enhance the introduction of new knowledge into your practice rather than a pass/fail activity. This assessment program has been certified by the College of Family Physicians of Canada for up to 20 Marpro1 credits. One of the major developments in postgraduate family medicine education in recent years has been an emphasis on the principles of evidence-based practice. The philosophy behind this is to ensure that graduates have a solid understanding of these principles and are able to apply them in their daily practice of family medicine. This program offers practice eligible candidates an opportunity to gain, enhance and demonstrate these skils. Pearls.ce Fee : \$1230 Dearls.ce fee : \$1230 Candidates who withdraw from the program prior to completing exercise #1 will be subject to a penalty of \$200. • Candidates who withdraw from the program prior to completing exercise #1 will be subject to a penalty of \$200. • Candidates who withdraw from the program effer completing exercise #1 and before completing exercise #2 will be subject to a penalty of \$200. • Candidates who withdraw from the program after completing exercise #2 and before completing exercise #3 will be subject to a penalty of \$200.

#### Mainpro+ credits

Candidates who complete the Pearls ce program receive 20 certified Mainpro+ credits.

## Claiming Continuing Professional Development (CPD) credits for Self Learning

#### How to log credits for special editions through Linking Learning to Practice

For special editions, current active Self Learning subscribers can claim credits just as they would for any other volume.

#### Click Enter a **CPD Activity**

Select Certified Assessment for *Credit Category* and Linking Learning to Practice as *Activity Type*. And then click **Apply**.

If you do not have an active subscription at the time of the release of a special edition, you can claim CPD credits through Linking Learning to Practice. Credits for special editions can be claimed by following these steps:

- I. Click Filter and select Self Learning.
- 2. For the credit category, select Certified Assessment Activity.
- 3. For the activity type, choose Linking Learning to Practice.
- 4. Fill out the required information based on your reflection from the exercise.

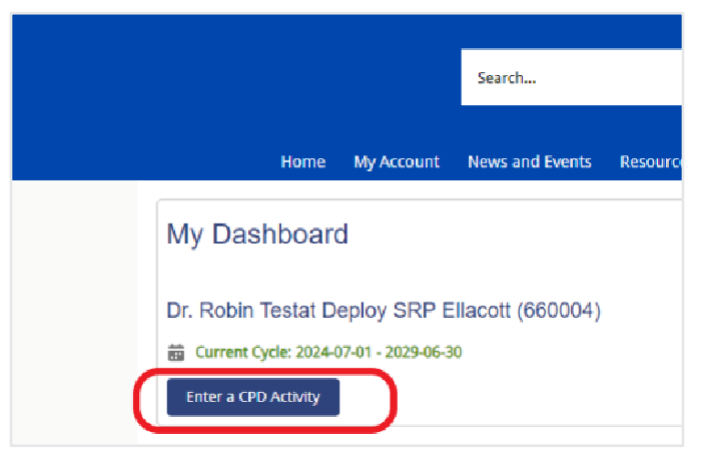

| Home My Ac                                                          | count News and Events | Resources M   | tainpro+ 🧹 |       |                      |        |               |
|---------------------------------------------------------------------|-----------------------|---------------|------------|-------|----------------------|--------|---------------|
| Search for CPD Activities                                           |                       |               |            |       |                      |        |               |
| Search by Arthury Table Arthury Tune Season ID, or City, Fey "Teach | ins" or "Tecorm"      |               |            |       |                      |        |               |
| 9                                                                   |                       |               |            |       |                      | 1      | 20 filters    |
|                                                                     |                       |               |            |       |                      | -4     |               |
|                                                                     | 1. C                  |               | - L.       |       |                      |        |               |
| Activity Name/Type                                                  | ✓ Type                |               | ~ Date     | ~     | Credit Category      | $\sim$ | Actions       |
| Advances in Labour and Risk Management (ALARM)                      | $\bigcirc$            | CERT+ Program | 2023-0     | 21-11 | Certified Assessment |        | Claim Credits |
|                                                                     | -                     |               |            |       |                      |        |               |

| Filters                      |                         |                   |                                            |  |
|------------------------------|-------------------------|-------------------|--------------------------------------------|--|
| Credit Category<br>Certified | Certified<br>Assessment | Non-<br>certified | Activity Type Linking Learning to Practice |  |
| City                         |                         |                   | Delivery format In Person Online           |  |
| Start Date                   |                         | ä                 | End Date                                   |  |
|                              |                         |                   | Cancel App                                 |  |

# Troubleshooting

#### How to clear your computer cache

Why clear your cache? Clearing your browser's cache helps resolve issues related to loading outdated content or encountering errors on websites.

#### Clearing the cache on Desktop Devices - Steps for Popular Browsers

| Google Chrome                                                | Microsoft Edge                                                                               |  |
|--------------------------------------------------------------|----------------------------------------------------------------------------------------------|--|
| Open Chrome.                                                 | Open Edge.                                                                                   |  |
| Click the three vertical dots in<br>the top-right corner.    | Click the three horizontal dots in the top-right corner.                                     |  |
| Click Delete Browsing Data.                                  | Click <b>Settings</b> and then select Privacy, Search, and                                   |  |
| Choose a time range (e.g., Last 24 hours or                  | Services.                                                                                    |  |
| All time).                                                   | In the section Delete browsing data, click <b>Choose what to clear</b> beside Clear browsing |  |
| Check Cached images and                                      |                                                                                              |  |
| files. Click <b>Delete data</b> .                            | data nos.                                                                                    |  |
|                                                              | Select Cached images and files and click <b>Clear now</b> .                                  |  |
| Mozilla Firefox                                              |                                                                                              |  |
| Open Firefox.                                                | Safari (MAC):                                                                                |  |
| Click the three horizontal<br>lines in the top-right corner. | Open Safari.                                                                                 |  |
| Select Options > Privacy & Security.                         | Click <b>Safari</b> in the menu bar<br>and select Preferences.<br>Go to the Privacy tab      |  |
| Scroll to the Cookies and Site Data section.                 |                                                                                              |  |
| Click Clear Data.                                            | Click Manage Website Data                                                                    |  |
| Check Cached Web Content, then click Clear.                  | Click <b>Remove All</b> and confirm.                                                         |  |

#### Clearing the cache on tablets - steps for popular browsers

| IOS (iPhone/iPad)                          | Android                                         |
|--------------------------------------------|-------------------------------------------------|
| Go to Settings > Safari.                   | Go to Settings > Apps.                          |
| Scroll down and tap Clear History          | Select the app you want to clear the cache for. |
| and Website Data.                          | Tap Storage.                                    |
| Confirm by tapping Clear History and Data. | Tap Clear Cache.                                |

# Troubleshooting

#### Additional troubleshooting tips

Refresh the Page: Press Ctrl + R (Windows) or Cmd + R (Mac) on your desktop to reload the page. On mobile devices, swipe down on the screen to refresh.

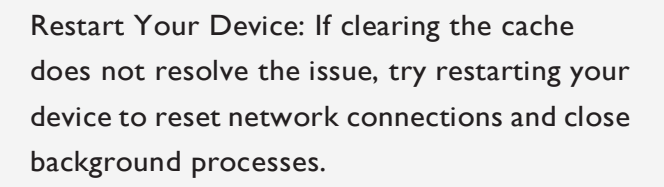

Update Your Browser or App: Make sure your browser or app is up to date to prevent compatibility issues.

Speed issues: Having multiple tabs and applications open at once impacts the speed. Also, many factors affect Internet speed, some of which include the number of devices connected to the Internet at once, where you are browsing from, bandwidth, your Internet provider, router location, and more.

# Don't see something you're looking for?

Check out our Support Centre on Selflearning.cfpc.ca or contact us at slinfo@cfpc.ca